# RenoLink

Aviso e isso

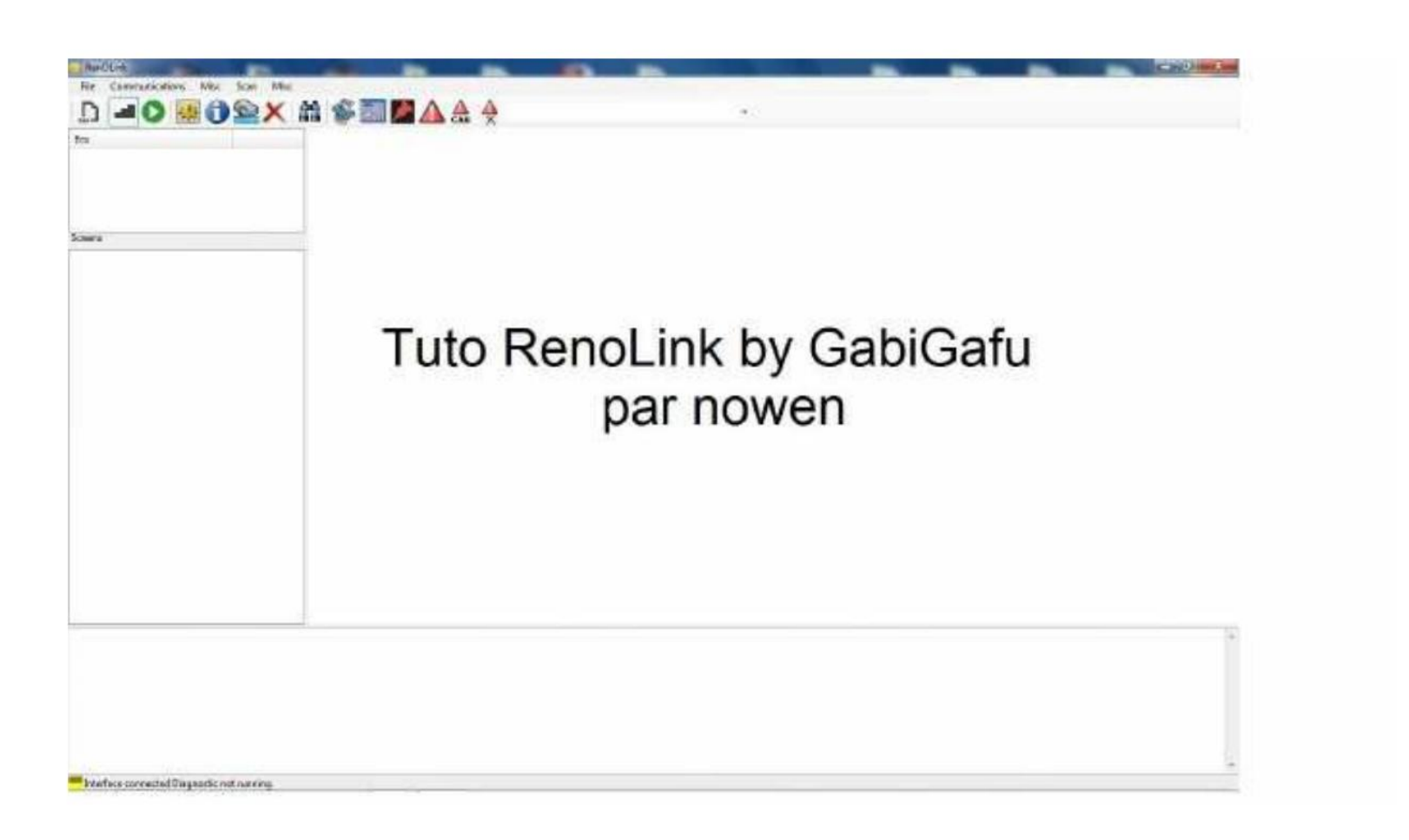

tutorial feito de acordo com GabiGafu

Renolink é um programa baseado no DDT2000 e produzido pela GabiGafu.

Entre em contato com ÿ gabigafu! "Otmail.com

Este programa é compatível com todos os veículos Renault# alguns Nissan# alguns \$pel e alguns %ercedes.

Este programa não é útil apenas para as modificações que pode fazer (certas ECUs, mas também é uma ferramenta de diagnóstico.

A sonda compatível (este programa é sonda \$)DLink \*+

, aqui ( 'onde ela se parece ÿ

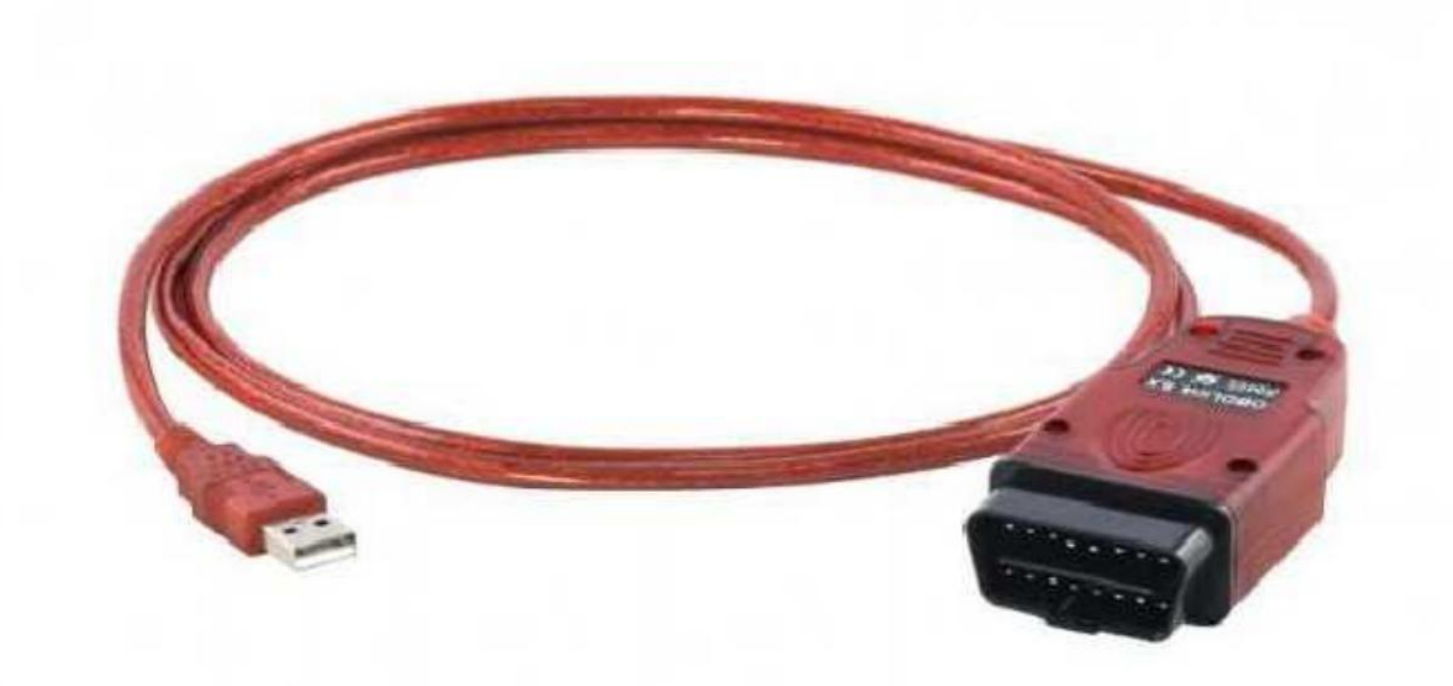

# \*onda facilmente encontrada na net

Lança

# ft ment du so

-u execute riveÿ no programa que você está

### esta página

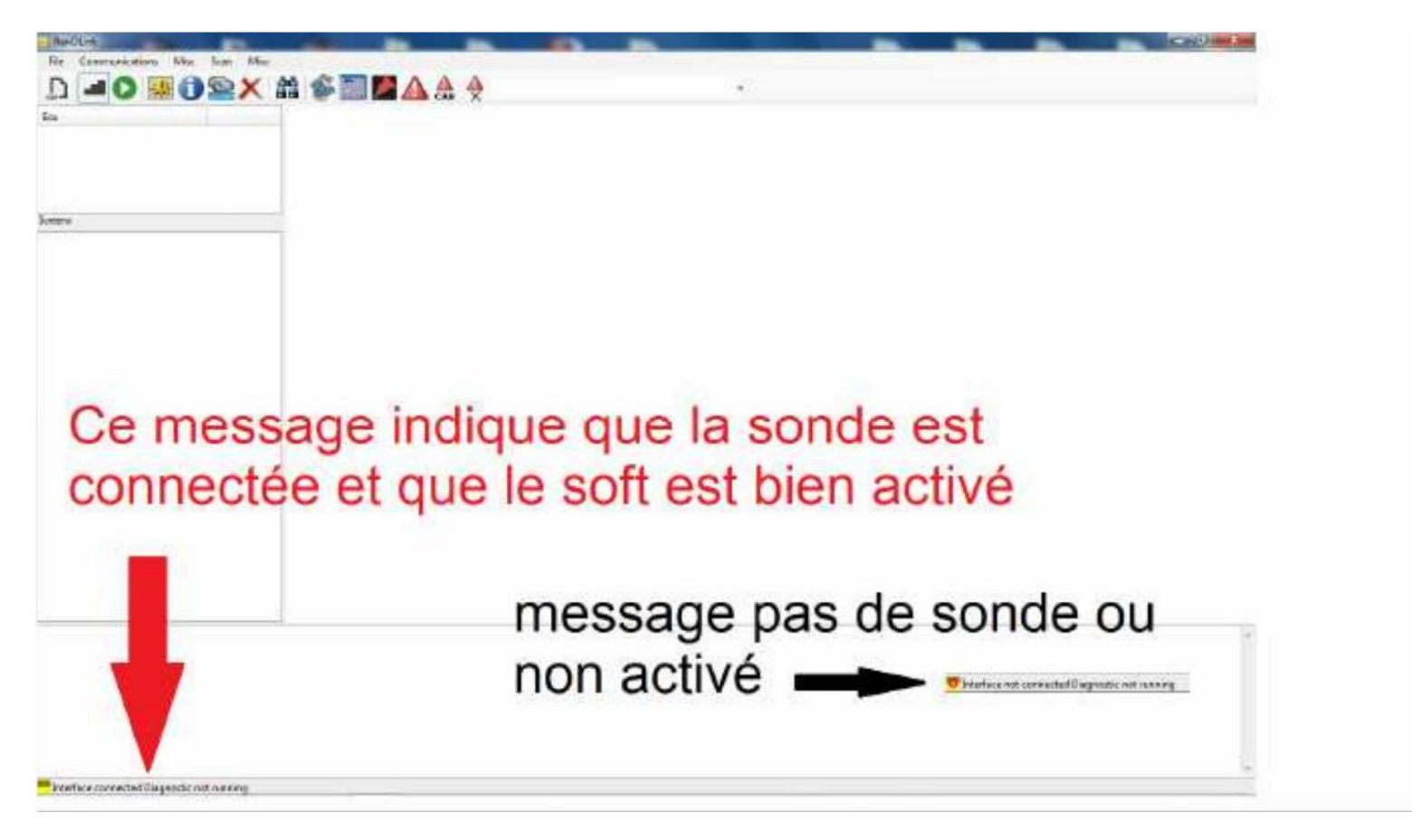

\*eu está tudo bem vos deve ter na parte inferior (à

esquerda a mensa**ge morcê tivrad (a poe lao satharve agnerili**na da seta preta é um<del>î prodbal te</del>rora o ãonatisa doccê com O no

ÿdrivers oueeeprogramas não nåscidosDescrição demmenu e barra de ferramentas eles

| Correct<br>Discursed       Max 5-<br>Correct<br>Discursed         View See Mex<br>Discursed       View See Mex<br>Discursed         View See Mex<br>Discursed       View See Mex<br>Discursed         View See Mex<br>Discursed       View See Mex<br>Discursed         View See Mex<br>Discursed       View See Mex<br>Discursed         View See Mex<br>Discursed       View See Mex<br>Discursed         View See Mex<br>Discursed       View See Mex<br>Discursed         View See Mex<br>Discursed       View See Mex<br>Discursed         View See Mex<br>Discursed       View See Mex<br>Discursed         View See Mex Discursed       View See Mex Discursed |
|----------------------------------------------------------------------------------------------------|
| (Real / Brace Februry)                                                                                                    |
| (Rent / Mole Lu Configuration)                                                                                                    |
|                                                                                                    |
| Junitaryo Categori Sarting                                                                                                    |
| Tened / Write Expended DTG }                                                                                                    |

## <u>ÿjoÿ</u>

<u>, é ichules</u> ÿ abre uma página onde o pe u é selecione um Vé icule é parcialmente giaso e o boitier au 'uel o right<sup>quer</sup> se conectar en parte

\$pen +%L ÿ caixase todos os arquivos 3m eu de todosabertas# para encontrar o que vocêher" e opor este mod é mel**pœciãe** para passare.Feche ÿ simplesmente para evitarIprograma.I

#### Comunicações

#### <u>Conecte ÿ</u> para conectar à caixa selecionada

anteriormente.

<u>Desligue ÿ pa</u>ra desligar.

#### 4remier% isc

<u>%anual Re'uets ÿ pe</u>rmite enviar re'u6tes para a caixa# mas tenha cuidado para não fazer nada com este comando porque se cometer um erro pode bloquear permanentemente o seu computador.

<u>7identification ÿ</u> permite ver os identificadores do computador c"oisi ÿref# versão# calibração81

<u>.em</u> ÿ permite ler o vinho da caixa, mas também alterá-lo

<u>Clear Log ÿpermite que você apague os logs exibidos na</u> parte inferior (esquerda durante o diag ou outro.

#### \*posso

<u>\*pode ÿ</u> abre a página para iniciar a digitalização

| Ser | ie.                                          |                                                |                                                                                                    |         |      |         |     |          | and loss  |  |
|-----|----------------------------------------------|------------------------------------------------|----------------------------------------------------------------------------------------------------|---------|------|---------|-----|----------|-----------|--|
| 3   | ice Add                                      | k. Harte                                       | Filt                                                                                                    | Fathi   | Deso | Suppler | Set | Version. | Cidena    |  |
|     |                                              |                                                |                                                                                                    |         |      |         |     |          |           |  |
|     |                                              |                                                |                                                                                                    |         |      |         |     |          |           |  |
|     |                                              |                                                |                                                                                                    |         |      |         |     |          |           |  |
|     |                                              |                                                |                                                                                                    |         |      |         |     |          | - 1       |  |
|     |                                              |                                                |                                                                                                    |         |      |         |     |          | _         |  |
|     |                                              |                                                |                                                                                                    |         |      |         |     |          |           |  |
|     |                                              |                                                |                                                                                                    |         |      |         |     |          |           |  |
|     |                                              |                                                |                                                                                                    |         |      |         |     |          |           |  |
|     | Seemilizenk D                                | ting owners ( + )stables;                      | NORME VIOLAND                                                                                                    |         |      |         |     |          |           |  |
|     | "Down strike A HIDD I                        | C ID IT 2000 and the                           | CAN of SECTOR test                                                                                                    |         |      |         |     | -        | 1         |  |
|     | sourcessig and                               | C. DUI MOODERN                                 | and the second second s | i () en |      |         |     | Certre   | Marrie I. |  |
|     | PCAR ST ATTE                                 | C. BAVIZEESDERE                                | ASSECTORS AND                                                                                                    |         |      |         |     | (        | Section 1 |  |
|     | Roan Protocol (                              | Option                                         | See Am Prov                                                                                                    |         |      |         |     |          |           |  |
|     | ♦ D /50E                                     |                                                | 100                                                                                                    |         |      |         |     |          |           |  |
|     | ♦ () KMP200                                  | 0 Init 1 Planet Type 1                         |                                                                                                    |         |      |         |     |          |           |  |
|     | <ul> <li>O KWP200</li> <li>KWP200</li> </ul> | 0 Int 5 Baul (ype ) as<br>0 Fastivit MonoPoint | 11 2cm ment                                                                                                    |         | -    | 0.0     | -   |          |           |  |
|     | + C KWP200                                   | 0 Fastinit MultiPoint                          | 177                                                                                                    |         |      | -       | -   | distant. |           |  |
|     | O DagOrd                                     | AN                                             | ide                                                                                                    |         |      | 0.8     | No. | × Ch     | 12.62     |  |

#### \*segundo %isc

Este comando abre uma janela na qual há um menu suspenso onde são exibidos: Na verdade, eles podem ser virginizados immo1 atualmente: C;antigos mas também Laguna = e Latitude.

>ps ,irginiÿer O mesmo tipo de comando do ue anterior mas este é para D-> atualmente Clio =# %odus# %egane@\*cenic = e Clio A. Limpar immo também.

<u>Be5s</u> ÿ este comando abre uma janela na qual existe um menu drop-down onde você pode escolher seu tipo de carro dependendo do veículo então clicando em conectar nesta janela você pode ver o código 7\*B# o código 4in e também o identificadores das chaves ou cartões afetados (this:C;# se o &:c" estiver em branco e, portanto, sem nenhum dos três elementos anteriores, uma caixa será marcada com anotado (side:c", irgin.

#### -irbag

L(também uma janela com um menu pendente abre e você pode escolher a caixa que você precisa se estiver presente na lista 1. É possível apagar os dados de uma falha somente se o computador não for fornecido (substituir.

Duas pequenas caixas estão presentes na janela # Cras" Detected e >cu To Replace .

## <u>Tdb</u>

%6º princípio de janela com menu suspenso# mas aqui você pode ler e escrever a quilometragem ou ler e escrever a eeprom da tabela.

<u>\* cheirando</u>

Este comando é feito para capturar os quadros que circulam na rede do carro seja CN# ou B1.>t portanto com um cabo de extensão em ÿ ÿou outro1 podemos capturar os quadros enviados por outras sondas ÿe3. -,D7 ou CanClip1.

-T>NT7\$N ÿ Este comando é feito para usuários muito avançados que não fazem nada com este comando # existem riscos no nível do computador, mas também no nível do hardware.

#### Os ícones da barra de ferramentas

Tel Leia e escreva configurações, mas re'u6tes way# então desconfie com re'u6tes.

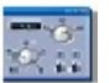

4 permite que você faça os modos de comando em a caixa de controle do limpador de para-brisa ÿe3emple em :C;1

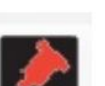

4erdescreva os códigos inÿetores em

computadores de inÿcação.

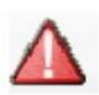

4 permite ler e limpar falhas no computador c "oisi.

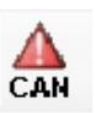

4ermet para ver as caixas presentes

\*na rede can e principalmente no ceu3 'ui

não são vistos.

# Este comando é para novos 3

t5pes dEecu ÿgênero% egane = # ClioA # Logan21. esta é uma propriedade que significa DTCs estendido para 'uels, podemos ver o Medição de distância (o aparecimento da falha. 7I 5a = t5pes de dtc ? para caixas antigas # encontramos os DTCs

\*na forma de D>ÿ

? Falhas gerais

? >t, portanto, falhas estendidas ÿe3tended dtc1
 Portanto, este comando não é útil e

só pode ser usado em veículos com

caixas que podem fornecer um "histórico de

sobre a ocorrência de DTCs.

,oil( pela apresentação e e3aplicações das

ferramentas deste programa.

#### %agora como usar o tutorial.

#### \*conectar (uma calculadora

4nossa conexão (um veículo completo deve ser clicado ou através do menu escolha \*pode e você chega nesta janela

| an                      |                      |                                                     |                                       |           |      |          | _    |         |          |
|-------------------------|----------------------|-----------------------------------------------------|---------------------------------------|-----------|------|----------|------|---------|----------|
| Гуре                    | Addr                 | Name                                                | File                                  | Part No.  | Diag | Supplier | Soft | Version | Criteria |
|                         |                      |                                                     |                                       |           |      |          |      |         |          |
|                         |                      |                                                     |                                       |           |      |          |      |         |          |
|                         |                      |                                                     |                                       |           |      |          |      |         |          |
|                         |                      |                                                     |                                       |           |      |          |      |         |          |
|                         |                      |                                                     |                                       |           |      |          |      |         |          |
|                         |                      |                                                     |                                       |           |      |          |      |         |          |
|                         |                      |                                                     |                                       |           |      |          |      |         |          |
| "Search Ci              | rileria: D (Di       | ag Version), P (Supplier), S                        | (Soft), V (Version)                   |           |      |          |      |         |          |
| "Scan only<br>addressin | K (ISO 142<br>ng.xml | (30) at 10400 bps and/or CA<br>C:\DDT2000Data\vehic | N at 500000 bps<br>:les\GenericAddres | ssing.xml |      |          |      | Brow    | VSG      |
| eculist.xi              | ml                   | C:\DDT2000Data\ecus                                 | leculist.xml                          |           |      |          |      | Brow    | vse      |
| Scan Pr                 | otocol Op            | tion                                                | Scan Ecu Option                       | •         |      |          |      |         |          |
| 🔶 🔘 15                  | SOB                  |                                                     |                                       |           |      |          |      |         |          |
| K                       | WP20001              | Init 5 Baud Type I<br>Init 5 Baud Type I and II     | Scan Menu                             |           |      |          |      |         |          |
| ♦ © К                   | 00F20001             |                                                     |                                       |           |      |          |      |         |          |
| ♦ © K                   | WP2000 I             | FastInit MonoPoint<br>FastInit MultiPoint           |                                       |           |      | 0 5      | can  |         |          |

Para ver todas as UCEs, clique no fl/c"e ÿ\*can1# verde, mas será bastante longo porque o RenoLink tentará entrar em diálogo com todas as UCEs em seu banco de dados.

4nossa conexão (uma calculadora precisa você deve especificar o tipo de rede e o tipo de caixa# aqui está um exemplo com: C; \*cenic 2# para fazer isso coc"er o diag Pode ÿo diamante verde na parte inferior (esquerda"e1 em seguida, no menu >cu, role ÿus'u&para o tipo de computador necessário.

| can         |             |                              | CAN                   |    | -  |      |           |        |             | X        |
|-------------|-------------|------------------------------|-----------------------|----|----|------|-----------|--------|-------------|----------|
| Tune        | Addr        | Mame F                       | ABS-VDC               |    | No | Diad | Supplier  | Saft   | Version     | Criteria |
| ilhe        |             | 1401115                      | ESUS/VADA             | Ŧ  |    | Crag | outphiler | Count. | veraient    | Catterna |
|             |             |                              | EMCU                  | 11 |    |      |           |        |             |          |
|             |             |                              | HLS                   |    |    |      |           |        |             |          |
|             |             |                              | TPMS                  |    |    |      |           |        |             |          |
|             |             |                              | ACC X73               |    |    |      |           |        |             |          |
|             |             |                              | APB                   |    |    |      |           |        |             |          |
|             |             |                              | Parking Sonar<br>HECK |    |    |      |           |        |             |          |
|             |             |                              | Injection - NISSAN    |    |    |      |           |        |             |          |
|             |             |                              | ADAS-Sub              |    |    |      |           |        |             |          |
|             |             |                              | ASU                   |    |    |      |           |        |             |          |
|             |             |                              | ADB-LH                |    |    |      |           |        |             |          |
|             |             |                              | ADB-RH                |    |    |      |           |        |             |          |
|             |             |                              | DLOCK                 |    |    |      |           |        |             |          |
| *Search Chi | 2/18/0 14/2 | sg version, P (supplier, S ( | TCU                   |    |    |      |           |        |             |          |
| Scan ung i  | 1000 142    | oo) at notoo opa anoror omn  | ST1                   |    |    |      |           | -      | (           |          |
| addressin   | g.xml       | C:\DDT2000Data\vehicl        | ST2                   |    |    |      |           |        | Brov        | /96      |
| eculist.xm  | h           | C:\DDT2000Data\ecus\         | 4WS                   |    |    |      |           |        | Brov        | /Se      |
|             |             |                              | IDM                   |    |    |      |           |        | L'UNA STORE | -        |
| Scan Pro    | tocal Opt   | tion                         | UCH                   | •  |    |      |           |        |             |          |
| O Al        | l           |                              | All                   |    |    |      |           |        |             |          |
| 🔶 🔿 IS(     | D8          |                              |                       |    |    |      |           |        |             |          |
| ♦ ○ KV      | VP2000 I    | nit 5 Baud Type I            |                       |    |    |      |           |        |             |          |
| -> © KV     | VP2000      | nit 5 Baud Type I and II     | Scan Menu             |    |    |      |           |        |             |          |
| 🔶 🖱 KV      | VP2000 I    | FastInit MonoPoint           |                       |    |    |      | 0 9       | can    |             |          |
| 🔸 🗇 KV      | VP2000 I    | Fastinit MultiPoint          |                       |    |    |      | -         |        |             |          |
|             | anOnCAN     | 1                            | Idle                  |    |    |      | 0.5       | ton    | 200         |          |

4ui cli'uer no fl/c "e verte\* pode e o RenoLink entrará em diálogo com o computador # assim que o computador for reconhecido aparece na tabela acima.

| A DESCRIPTION OF THE OWNER OF THE OWNER OWNER OF THE OWNER OF THE OWNER OF THE OWNER OF THE OWNER OF THE OWNER OF THE OWNER OF THE OWNER OF THE OWNER OF THE OWNER OF THE OWNER OF THE OWNER OF THE OWNER OF THE OWNER OF THE OWNER OF THE OWNER OF THE OWNER OF THE OWNER OF THE OWNER OF THE OWNER OF THE OWNER OF THE OWNER OF THE OWNER OWNER OF THE OWNER OWNER |                                                                    |                                                                                                    |                                                                                  |            |      |          |      |         |          |
|----------------------------------------------------------------------------------------------------|--------------------------------------------------------------------|----------------------------------------------------------------------------------------------------|----------------------------------------------------------------------------------|------------|------|----------|------|---------|----------|
| Гуре                                                                                                    | Addr.                                                              | Name                                                                                                    | File                                                                             | Part No    | Diag | Supplier | Soft | Version | Criteria |
| UCH                                                                                                    | 26                                                                 | UCH 84/85_V9                                                                                                    | UCH_84P2_85_V9.xml                                                               | B200606830 | 80   | 001      | 1408 | 0940    | DPS      |
|                                                                                                    |                                                                    |                                                                                                    |                                                                                  |            |      |          |      |         |          |
|                                                                                                    |                                                                    |                                                                                                    |                                                                                  |            |      |          |      |         |          |
|                                                                                                    |                                                                    |                                                                                                    |                                                                                  |            |      |          |      |         |          |
|                                                                                                    |                                                                    |                                                                                                    |                                                                                  |            |      |          |      |         |          |
|                                                                                                    |                                                                    |                                                                                                    |                                                                                  |            |      |          |      |         |          |
| "Search Crit                                                                                                    | taria: D (Dia                                                      | ag Version), P (Supplier), S                                                                                                    | (Soft), V (Version)<br>N at 500000 bos                                           |            |      |          |      |         |          |
| *Scan only I<br>addressing                                                                                                    | g.xml                                                              | C:\DDT2000Datawehit                                                                                                    | cles\GenericAddressing.                                                          | cmi        |      |          |      | Brow    | S9       |
| *Scan only I<br>addressinj<br>eculist xm                                                                                                    | ( (30 142<br>g. xml<br>11                                          | C:\DDT2000Data\vecus                                                                                                    | cles\GenericAddressing.<br>s\eculist.xml                                         | kml        |      |          |      | Brow    | se       |
| *Scan only I<br>addressin<br>eculist xm<br>Scan Prof<br>© All                                                                                                    | g.xml<br>il<br>tocol Opt                                           | C:\DDT2000Datawehic<br>C \DDT2000Data\ecus                                                                                                    | cles\GenericAddressing.s<br>s\eculist.xml<br>Scen Ecu Option<br>UCH              | kml<br>T   |      |          |      | Brow    | se       |
| *Scan only I<br>addressin<br>eculist xm<br>Scan Prof<br>© All<br>I SC<br>I SC                                                                                                    | g.xml<br>il<br>tocol Opt<br>08<br>VP2000 I                         | C:\DDT2000Datawehic<br>C \DDT2000Data\ecus<br>tion<br>nit 5 Baud Type I                                                                       | cles\GenericAddressing.s<br>s\eculist.xml<br>Scen Ecu Option<br>UCH              | kml        |      |          |      | Brow    | se       |
| *Scan only I<br>addressin<br>eculist xm<br>Scan Pro<br>© All<br>• © ISC<br>• © KV<br>• © KV<br>• © KV                                                                                                    | g.xml<br>il<br>tocol Opt<br>08<br>VP2000 I<br>VP2000 I<br>VP2000 F | C:\DDT2000Datawehid<br>C \DDT2000Data\ecus<br>tion<br>nit 5 Baud Type I<br>nit 5 Baud Type I<br>nit 5 Baud Type I and I<br>Fasthrit MonoPoint | cles\GenericAddressing.s<br>s\eculist.xml<br>Scan EculOption<br>UCH<br>Scan Menu | kml        |      | 0 5      | can  | Brow    | se       |

Basta clicar duas vezes na linha e os arquivos referentes a esta caixa serão carregados na janela esquerda da página inicial do programa.

feche a janelinha da \*lata e nós encontre assim ÿ

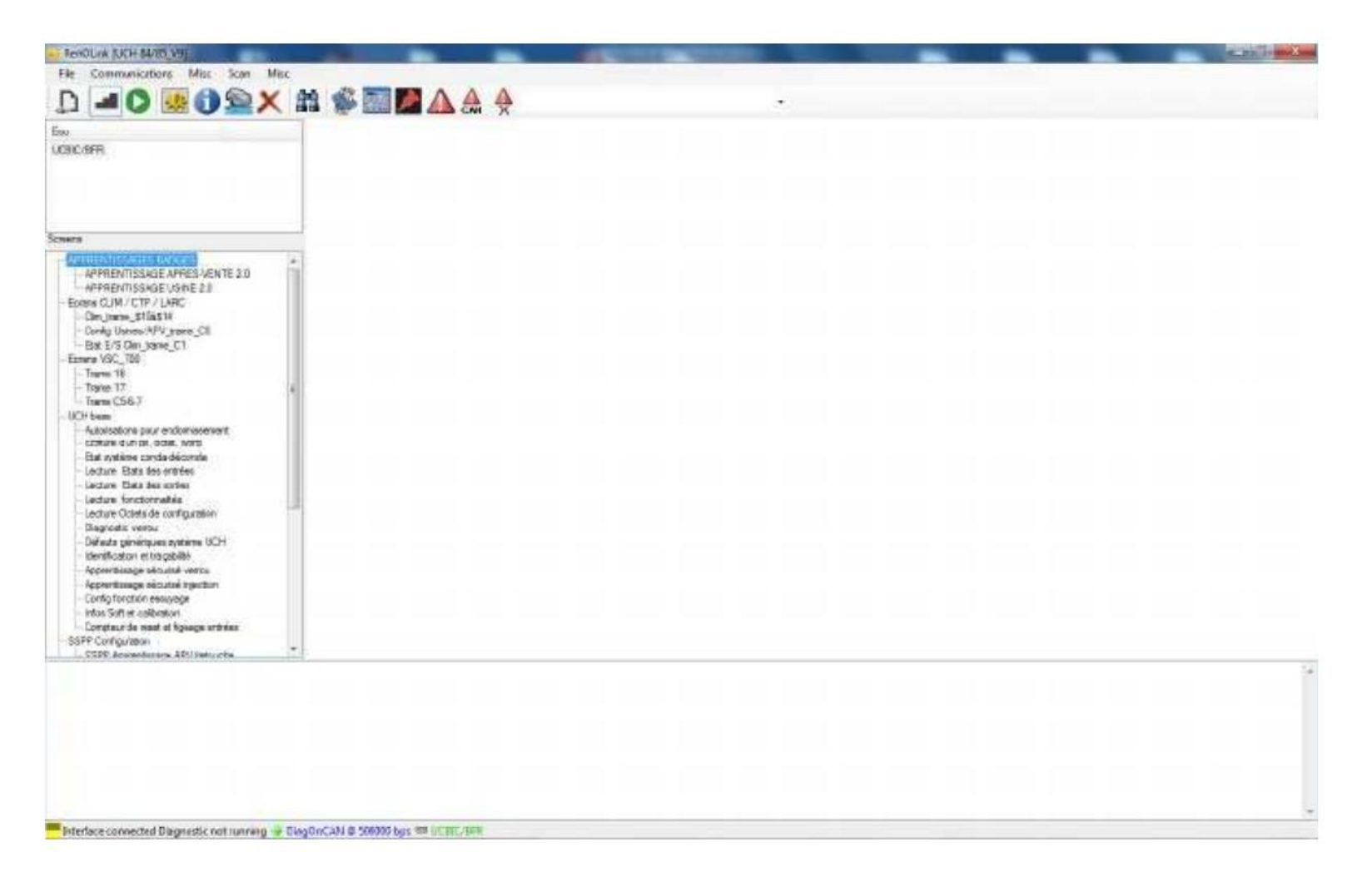

%agora você tem que clicar no fl/c"e verde da barra de ferramentas# RenoLink irá se conectar à caixa# podemos vê-lo na parte inferior ( à esquerda está escrito ÿconectado ao ecu1 e voila( estamos em diag com na calculadora# você pode ver tudo o que precisa clicando nas linhas da tabela à esquerda.

| 190.600                                                                                                    | -> PROCED                                                                                                    | MARE                                                                                                    | tar du minte | MODE APRES-                                     | ENTE                                                                                             |
|----------------------------------------------------------------------------------------------------|----------------------------------------------------------------------------------------------------|----------------------------------------------------------------------------------------------------|--------------|-------------------------------------------------|--------------------------------------------------------------------------------------------------|
| acam                                                                                                    | Select to cools APV     Annor to cools APV     Annor to cools APV     Annor to cools APV     Si mode APV Media     Appartite to cools a off-cool     Appartite to cools a off-cools     Profess     Profess           | Brinnste RFV AFP utbit anné.<br>5. Tréserfet betge screwennihett av<br>1. Sonormine badge<br>1. Eva obte automotique d'armote<br>1. E va obte automotique d'armote<br>1. Eva encellemention des tedges (7 a ft) |              | Amer mola azila-ierta.).<br>44 APV/383000888000 | Validation<br>Absolve                                                                            |
| 1475                                                                                                    | 5 Deflar code APY NAL BATION                                                                                                    | _                                                                                                    |              | INSTITUTION OF                                  |                                                                                                  |
| Alferenzinssecolital Visional Annuel III (     Alferenzinssecolital Visional Annuel IIII)     Econes CLIM (CTP / LIAR)     Denig United Visional Visional CLI     Exercise Visional Visional CLI     Exercise Visional Visional CLI     Exercise Visional Visional Visional Visional     Taxem 18     Topice 17     Taxem 256-7     Orbitam     Autorizational para endomisseewert     Economic Visional CLI     Exercise Visional CLI     Exercise Visional CLI     Exercise Visional CLI     Exercise Visional CLI     Exercise Visional CLI     Exercise Visional CLI     Exercise Visional Visional     Autorizational Para     Autorizational Para     Autorizational Visional     Exercise     Lecture CLIM CLIM CLIM     Exercise     Lecture CLIM CLIM     Exercise     Definite Visional Visional     Definite Visional Visional     Definite Visional Visional     Appendituages Visionatial Visional     Rependituages Visionatial Visional     Rependituages Visionatial | United in decembrance (ACARCOLL Concernance)<br>(Academic in Academic in Academic |                                                                                                    | 0000000      |                                                 | 0<br>8<br>8<br>8<br>9<br>9<br>9<br>9<br>9<br>9<br>9<br>9<br>9<br>9<br>9<br>9<br>9<br>9<br>9<br>9 |
| - Conglaur de waat at bysege entrées                                                                                                    | And the second second sec                                                                                                    | D                                                                                                    |              | Peditina Renaut                                 |                                                                                                  |
| CEEPE Accessioners APU petryche   g to convect.  g to convect.  weeked to sey deg system. 2186 weeke to sey.  deg system. 21862/21/2000000000000000000000000000000000                                                                                                    | 13                                                                                                    |                                                                                                    |              |                                                 |                                                                                                  |

Quando o diagnóstico estiver concluído, você deve clicar no botão vermelho que apareceu (em vez do verde que lê fl/c"e na barra de ferramentas.

,óleo( ÿ&esp/estão te esclarecendo.

nolen